# instrukcja instalacji neostrady tp

modem **USB** F@st 800

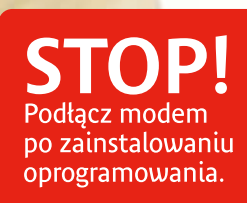

#### wstęp

Niniejsza instrukcja służy jako pomoc we właściwej instalacji urządzeń i aplikacji niezbędnych do prawidłowego działania usługi neostrada tp. Wykonanie instalacji jest proste i nie wymaga wiedzy technicznej.

zaopatrzony we wtyki RJ-11

i sprzetu

hostingowych

neostrada tp

i hasła logowania

#### słownik pojęć użytych w instrukcji:

- zestaw instalacyjny komplet urządzeń ADSL przeznaczonych do wykonania prawidłowej instalacji usługi w lokalu Klienta
- modem urządzenie przekształcające sygnał cyfrowy z komputera na sygnał analogowy przesyłany za pomocą linii telefonicznej
- mikrofiltry urządzenia służące do oddzielenia pasma telefonicznego od pasma transmisji danych. Wszystkie terminale telefoniczne (telefon, faks, modem analogowy) muszą być podłączone za pośrednictwem mikrofiltrów do linii telefonicznej, na której jest aktywowana usługa neostrada tp. Zalecane jest stosowanie maksymalnie 3 mikrofiltrów na jednej linii szerokopasmowej
- interfejs USB gniazdo komunikacyjne komputera służące do szybkiej transmisji danych (12 Mb/s lub 480 Mb/s)
- gniazdo telefoniczne zakończenie linii telefonicznej zaopatrzone w wejście RJ-11. W wypadku gdy posiadasz inne rodzaje wejść telefonicznych, niezbedne jest zakupienie odpowiednich przejściówek
- rozdzielacz sygnału urządzenie pozwalające na podłączenie do jednego gniazda telefonicznego modemu ADSL oraz telefonu

instalacja zestawu dla systemów Mac OS i LINUX

Użytkownicy systemów LINUX i Mac OS powinni przed instalacją zapoznać się z dokumentacją zamieszczoną na płycie CD w katalogu /Dokumenty. • sterowniki modemu F@st 800 dla posiadaczy systemu LINUX znajdują się na dysku CD w katalogu /Linux. • sterowniki modemu F@st 800 dla posiadaczy systemu Mac OS znajdują się na płycie CD w katalogach o nazwach odpowiadających wersji systemu

## opis zestawu instalacyjnego

płyta CD z aplikacją neostrada tp

kabel USB

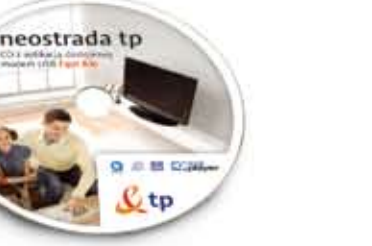

modem F@st 800

mikrofiltry – 2 sztuki

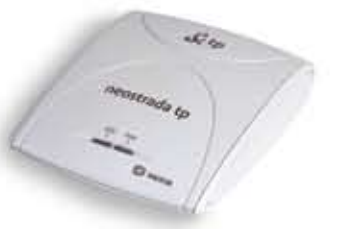

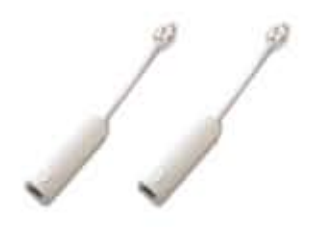

Twój świat. Cały świat.

**t**p

• kabel telefoniczny – dwuparowy przewód

- płyta CD z aplikacją neostrada tp zawiera oprogramowanie niezbędne do uruchomienia połączenia z Internetem oraz konfiguracji komputera i modemu. Na płycie znajduje się prezentacja startowa umożliwiająca wybranie i instalację właściwego modemu ADSL oraz aplikacji dostępowej neostrada tp.
- Po uruchomieniu procesu instalacyjnego na ekranie komputera wyświetlane są podpowiedzi i wskazówki dla Użytkownika, prowadzące go krok po kroku przez proces instalacji oprogramowania
- ID i PIN indywidualny identyfikator i hasło Użytkownika wykorzystywane do rejestracji, zmiany hasła logowania oraz konfiguracji usług
- aktywacja czynności mające na celu skonfigurowanie urządzeń w sieci teleinformatycznej tp, umożliwiające rozpoczęcie świadczenia usługi
- rejestracja przyznanie nowemu Użytkownikowi usługi neostrada tp indywidualnych identyfikatorów dostępu do Internetu: Nazwy Użytkownika

#### wymagania sprzętowe

- Komputer PC lub Mac
- Naped CD-ROM
- Złącze USB 1.1 lub 2.0 USB
- Linia telefoniczna z gniazdem RJ-11
- i aktywna usługa neostrada tp
- Zainstalowany jeden z systemów operacyjnych: - Windows 98SE - XP
- Mac OS: 8.6, 9.x, 10.x
- Linux (Kernel 2.6), zestaw testowany
- z systemem Linux Fedora Core 4

#### pamięć dyskowa:

- min. 20 MB wolnego miejsca na dysku HD na instalację aplikacji neostrada tp
- min. 150 MB wolnego miejsca na dysku HD na instalację oprogramowania dodatkowego (np. IE 6.0)

#### procesor i pamięć RAM

- Dla Windows 98SE/ME: procesor Pentium, Celeron, AMD lub kompatybilny, 166 MHz lub szybszy, 32 MB pamięci RAM lub więcej
- Dla Windows 2000/XP: procesor Pentium, Celeron, AMD lub kompatybilny, 300 MHz
- lub szybszy, 128 MB pamięci RAM lub więcej • Dla Mac OS: komputer Mac kompatybilny
- z używanym systemem operacyjnym

#### karta graficzna:

• minimalna rozdzielczość: Super VGA (800x600)

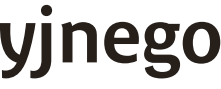

#### kabel telefoniczny

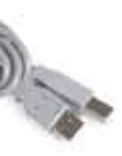

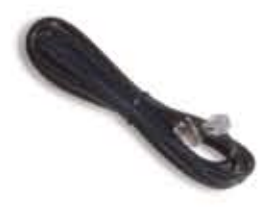

rozdzielacz sygnału

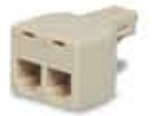

### instalacja i uruchomienie usługi neostrada tp dla systemów Windows

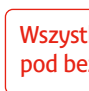

do kilkunastu minut.

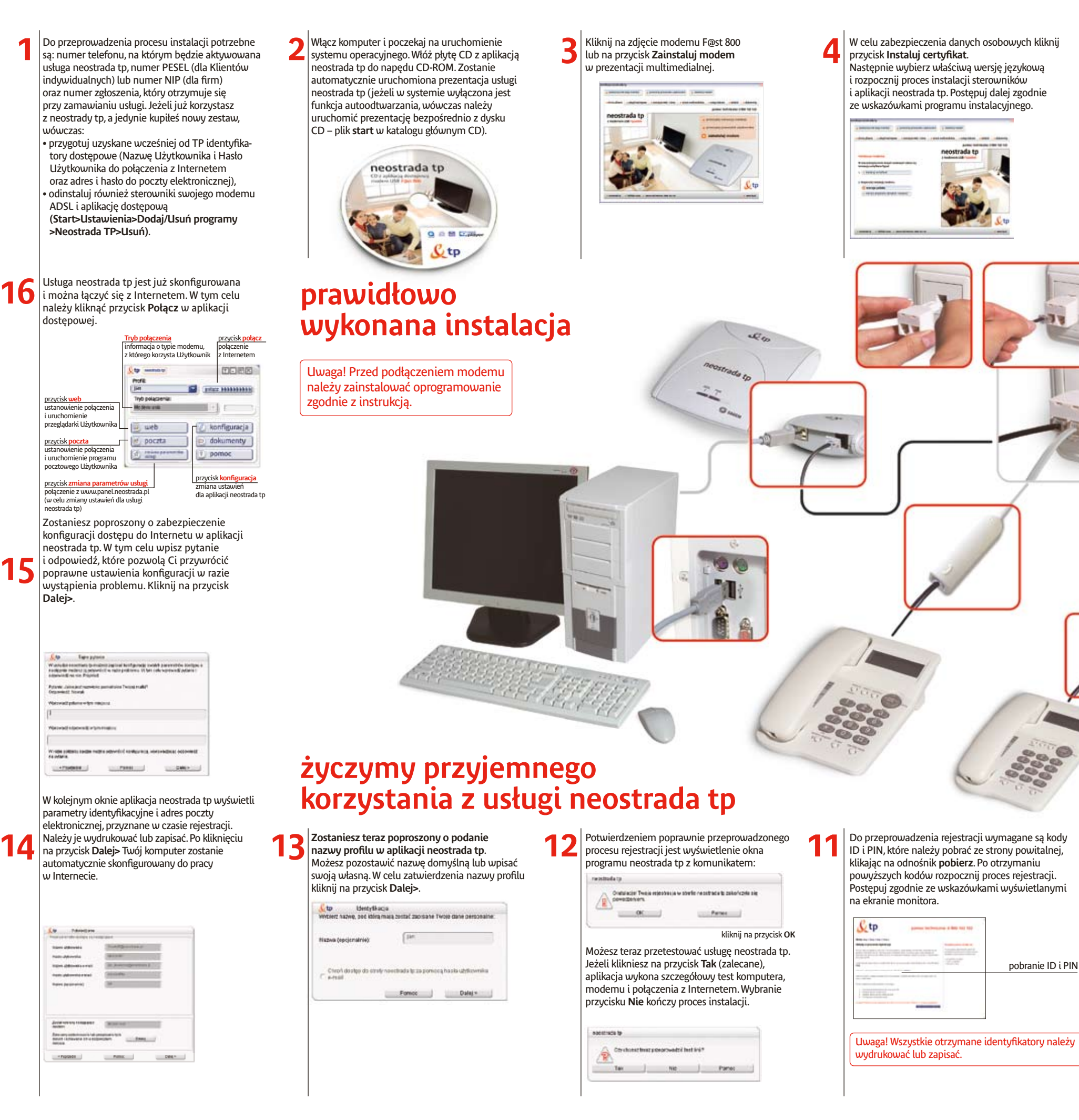

#### Wszystkich informacji technicznych udzielają nasi konsultanci pod bezpłatnym numerem infolinii: 0 800 102 102 – 24 godziny na dobę.

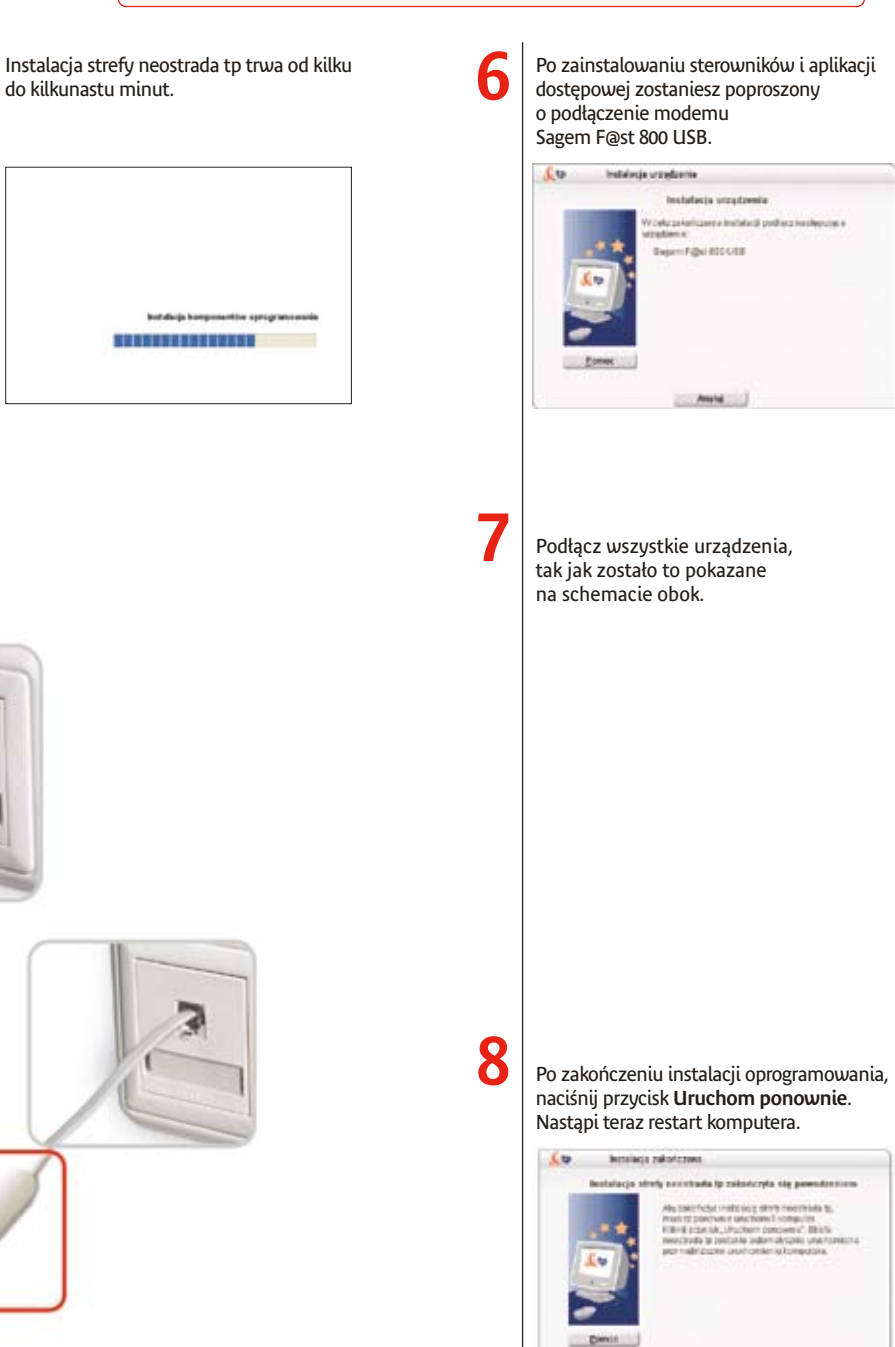

Rozpocznie się konfiguracja aplikacji dostępowej neostrada tp. Jeżeli jesteś nowym Użytkownikiem usługi, wybierz Chcę się zarejestrować w strefie neostrada tp i kliknij przycisk Dalej>.

| £φ       | Rapes       | macja         |           |          |   |
|----------|-------------|---------------|-----------|----------|---|
| ( Jester | n ká zereje | strawanały w  | title per | obada ta |   |
| Care .   | -           | towad a steel | e nenira  | 1410     |   |
| ww       |             | Fend          |           | Dave     | 4 |

tp Rajastracja

pobranie ID i PIN

Jeżeli już korzystasz z neostrady tp. a jedynie kupiłeś nowy zestaw, wybierz opcję Jestem już zarejestrowany w strefie neostrada tp i kliknij przycisk Dalej>. Po wpisaniu wszystkich wymaganych parametrów przejdziesz do kroku 14. 9

Dalsze kroki przeprowadź wtedy, gdy diody ADSL i PWR na modemie świecą ciągłym światłem.

Unation percente

Jeżeli po kilku minutach od zakończenia instalacji dioda ADSL nie świeci światłem ciągłym, wówczas poczekaj na aktywację usługi przez TP (maksymalnie 10 dni od daty złożenia zamówienia) lub sprawdź, czy wykonałeś wszystkie połączenia zgodnie ze schematem.

W innych sytuacjach sprawdź przyczynę problemu w Przewodniku Użytkownika (Rozdz. 5. Pomoc w rozwiązywaniu problemów).